# PolarFire SoC MSS DDR トレーニング状況の確認方法

Fabric 側の DDR は Libero SoC の SmartDebug にて確認するのに対し、 MSS DDR は Memory Log Analyzer を別途インストールして確認します。 Memory Log Analyzer は、2025 年 1 月時点では LPDDR4 と DDR4 のログ確認に 対応しています。 ※ UART が有効となっていることを前提とします。

流れ:

- (1) SoftConsole にてベアメタルのアプリケーション(mpfs-hal-ddr-demo)を実行する
- (2) UART で出力された Terminal 上のログを取り、テキストファイルとして保存する
- (3) Memory Log Analyzer にファイルを読み込ませ、結果を確認
- (4) Memory Log Analyzer の Help から結果に応じた Workaround を確認する

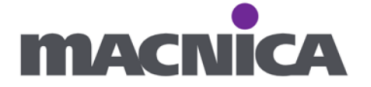

[手順]

 PolarFire SoC のページ > Power Estimators/DDR Memory Analyzer タブより Memory Log Analyzer GUI Installer を入手、インストールします。

https://www.microchip.com/en-us/products/fpgas-and-plds/system-on-chipfpgas/polarfire-soc-fpgas#Documentation

| Documentation                                                      |                           |                      |  |  |
|--------------------------------------------------------------------|---------------------------|----------------------|--|--|
|                                                                    | Search Documer            | ntation              |  |  |
|                                                                    | Search                    | ٩                    |  |  |
| Application Notes Data Sheets Power Estimators/DDR Memory Analyzer | Overviews User Guides Pro | oduct Selector Guide |  |  |
| Title 🗢                                                            | Date 👙                    |                      |  |  |
| PolarFire FPGA and PolarFire SoC FPGA Power Estimator User Guide   | 09 Dec 2019               | ☆                    |  |  |
| PolarFire Family Memory Controller User Guide                      | 03 Oct 2024               | ☆                    |  |  |
| Memory Log Analyzer GUI Installer                                  | 04 Aug 2023               | ☆                    |  |  |
| PolarFire , PolarFire SoC and RT PolarFire FPGA Power Estimator    | 24 Oct 2024               | ☆                    |  |  |

- ② GitHub より bare-metal-example をダウンロードします。
   https://github.com/polarfire-soc/polarfire-soc-bare-metal-examples
- ③ GitHub よりダウンロードした bare-metal-example のうち、 mpfs-hal-ddr-demo プロジェクトをインポートします。

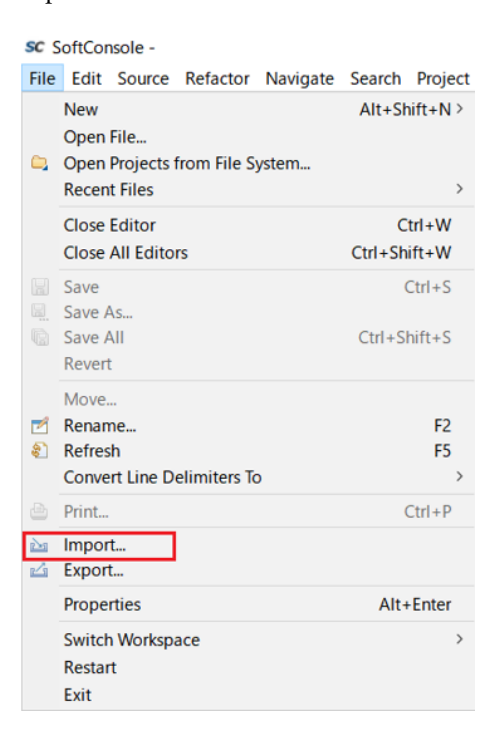

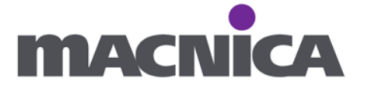

| Select an import wizard:<br>Select an import wizard:<br>Select an import wizard:<br>Select specifies too Workspace<br>Preferences<br>Projects from Folder or Archive<br>Projects from Folder or Archive<br>Projects from Folder or Archive<br>Projects from Folder or Archive<br>Projects from Folder or Archive<br>Select a directory to search for existing Eclipse projects.<br>Select a directory to search for existing Eclipse projects.<br>Select a directory to search for existing Eclipse projects.<br>Select a directory to search for existing Eclipse projects.<br>Select a directory to search for existing Eclipse projects.<br>Select a directory code intercory:<br>mpfs-endire-soc-bare-metal-examples-<br>mpfs-bal-dor-demo (polarfire-soc-bare-metal-examples-<br>More-examples/mss/mss-msm/mgfs-bal-dor<br>/dirver-examples/mss/mss/msfs-bal-dor/mfs-bal-dor<br>/dirver-examples/mss/mss/msfs-bal-dor/Msfs-bal-dor<br>/dirver-examples/mss/mss/msfs-bal-dor/Msfs-bal-dor<br>/dirver-examples/mss/mfs-bal-dor/Msfs-bal-dor<br>/dirver-examples/mss/mfs-bal-dor/Msfs-bal-dor<br>/dirver-examples/mss/mfs-bal-dor/Msfs-bal-dor<br>/dirver-examples/mss/mfs-bal-dor/Msfs-bal-dor<br>/dirver-examples/mss/mfs-bal-dor/Msfs-bal-dor<br>/dirver-examples/mss/mfs-bal-dor/Msfs-bal-dor<br>/dirver-examples/mss/mfs-bal-dor/Msfs-bal-dor<br>/dirver-examples/mss/mfs-bal-dor/Msfs-bal-dor<br>/dirver-examples/mss/mfs-bal-dor/Msfs-bal-dor<br>/dirver-examples/mss/mfs-bal-msfs-bal-dor/Msfs-bal-dor<br>/dirver-examples/mss/mfs-bal-msfs-bal-dor/Msfs-bal-dor<br>/dirver-examples/mss/mfs-bal-msfs-bal-dor/Msfs-bal-dor<br>/dirver-examples/mss/mfs-bal-msfs-bal-msfs-bal-dor<br>/dirver-examples/mss/mfs-bal-msfs-bal-msfs-bal-dor defender<br>/dirver-examples/mss/msfs-bal-msfs-bal-msfs-bal                                                                                                    |
|----------------------------------------------------------------------------------------------------|
| Create new projects from an archive file or directory. Select an import wizard:  type filter text      Fore System      Preferences      Projects from Folder or Archive      Create new projects from Bolder or Archive      Create new projects from Bolder or Archive      Create new projects from Bolder or Archive      Create new projects from Bolder or Archive      Create new projects from Bolder or Archive      Create new projects from Bolder or Archive      Create new projects from Bolder or Archive      Create new projects from Bolder or Archive      Create new projects from Bolder or Archive      Create new projects from Bolder or Archive      Create new projects from Bolder or Archive      Create new projects from Bolder or Archive      Create new projects      Create new projects      Create new project new project new projects      Create new project new project new pr                                                                                                    |
| Select an import wizard:<br>type filter text<br>File System<br>Preferences<br>Projects from Folder or Archive<br>C(++)<br>C(++)<br>C(++)<br>C(++)<br>C(++)<br>C(++)<br>C(++)<br>C(++)<br>C(+)<br>C(++)<br>C(+)<br>C( |
| Select an import wizard:<br>type filter text<br>File System<br>Projects from Folder or Archive<br>Projects from Folder or Archive<br>Projects from Folder or Archive<br>Projects from Folder or Archive<br>Projects<br>File System<br>Run/Debug<br>Firem<br>Select not directory: C#<br>Select a directory to search for existing Eclipse projects.<br>Select archive file: C*polarfire-soc-bare-metal-examples-<br>mpfs-spio-interrupt (polarfire-soc-bare-metal-examples-<br>mpfs-bal-coremark (polarfire-soc-bare-metal-examples-<br>Minport Select All<br>/driver-examples/mss/msf-mal/mgfs-bal-<br>/driver-examples/mss/msf-bal/mgfs-bal-<br>/driver-examples/mss/msf-bal/mgfs-bal-<br>/driver-examples/mss/msf-bal/mgfs-bal-<br>/driver-examples/mss/msf-bal/mgfs-bal-<br>/driver-examples/mss/msf-bal/mgfs-bal-<br>/driver-examples/mss/msf-bal/mgfs-bal-<br>/driver-examples/mss/msf-bal/mgfs-bal-<br>/driver-examples/mss/msf-bal/mgfs-bal-<br>/driver-examples/mss/msf-bal/mgfs-bal-<br>/driver-examples/mss/msf-bal/mgfs-bal-<br>/driver-examples/mss/msf-bal/mgfs-bal-                                                                                                    |
| type filter text <pre> </pre> <pre> </pre> </td                                                                                                    |
| Existing Projects into Workspace     File System     Projects from Folder or Archive     C(++     File System     Projects from Folder or Archive     Folder or Archive     Folder or Archive or Archive or Archive or Archive or Archive or Archive     Folder or Archive or Archive or                                                                                                    |
| Projects from Folder or Archive Projects from Folder or Archive Projects from Folder or Archive Projects from Folder or Archive Projects from Folder or Archive Projects from Folder or Archive Projects Select a directory to search for existing Eclipse projects.  Select a directory to search for existing Eclipse projects.  Select a directory to search for existing Eclipse projects.  Select a directory to search for existing Eclipse projects.  Select a directory to search for existing Eclipse projects.  Select a directory to search for existing Eclipse projects.  Select a directory to search for existing Eclipse projects.  Select archive file: C*#polarfire-soc-bare-metal-examples- zip Browse  Projects:  Cympts-hal-coremark (polarfire-soc-bare-metal-examples- /driver-examples/mss/mss-gpio/mfs-hal/mfs-hal-coremark (polarfire-soc-bare-metal-examples- /driver-examples/mss/mss-gpio/mfs-hal/mfs-hal-coremark (polarfire-soc-bare-metal-examples- /driver-examples/mss/mss-gpio/mfs-hal/mfs-hal-coremark (polarfire-soc-bare-metal-examples- /driver-examples/mss/mss-gpio/mfs-hal/mfs-hal-coremark (polarfire-soc-bare-metal-examples- /driver-examples/mss/mss-gpio/mfs-hal/mfs-hal-coremark (polarfire-soc-bare-metal-examples- /driver-examples/mss/mss-gpio/mfs-hal/mfs-hal-coremark (polarfire-soc-bare-metal-examples- /driver-examples/mss/mss-gpio/mfs-hal/mfs-hal-coremark (polarfire-soc-bare-metal-examples- /driver-examples/mss/mss-gpio/mfs-hal/mfs-hal-coremark (polarfire-soc-bare-metal-examples- /driver-examples/mss/mss-gpio/mfs-hal/mfs-hal-coremark (polarfire-soc-bare-metal-examples- /driver-examples/mss/mss-gpio/mfs-hal/mfs-hal-coremark (polarfire-soc-bare-metal-examples- /driver-examples/mss/msfs-hal/mfs-hal-coremark (polarfire-soc-bare-metal-examples- /driver-examples/mss/msfs-hal/mfs-hal-coremark (polarfire-soc-bare-metal-examples- /driver-examples/mss/msfs-hal/mfs-hal-coremark (polarfire-soc-bare-metal-examples- /driver-examples/mss/msfs-hal/mfs-hal-coremark (polarfire-soc-bare-metal-examples- /drivere-examples/mss/msfs-hal/mfs                                                                                                    |
| Projects from Folder or Archive © C/C++ Git © RunyDebug > Team © Read Next > Einish Cancel Sc Import Cancel Sc Import Sc Import Projects Select a directory to search for existing Eclipse projects. Select a directory: C¥ Select archive file: C¥polarfire-soc-bare-metal-examples- Zip Select All Projects Projects Cite: C¥polarfire-soc-bare-metal-examples- /driver-examples/mss/mss-mmc/mp Select All Descent All Descent All Descent All Refresh                                                                                                    |
| Select a directory: C¥ Select a directory: C¥ Select a directory: C¥ Browse Projects: Projects: Imps-real-coremark (polarfire-soc-bare-metal-examples-<br>mpfs-pai-coremark (polarfire-soc-bare-metal-examples-<br>mpfs-hal-ddr-demo (polarfire-soc-bare-metal-examples-<br>mpfs-hal-ddr-demo (polarfire-soc-bare-metal-examples-<br>mpfs-hal-ddr-demo (polarfire-soc-bare-metal-examples-<br>metal-examples-<br>driver-examples/mss/mss-mal/mpfs-hal-<br>driver-examples/mss/mss/mpfs-hal-<br>driver-examples/mss/mss/mpfs-hal-<br>driver-examples/mss/mss/mpfs-hal-<br>driver-examples/mss/mss/mpfs-hal-<br>driver-examples/mss/mss/mpfs-hal-<br>driver-examples/mss/mss/mpfs-hal-<br>driver-examples/mss/mss/mpfs-hal-<br>driver-examples/mss/mss/mpfs-hal-<br>driver-examples/mss/mss/mpfs-hal-                                                                                                    |
| Install RunyDebug Team RunyDebug Team RunyDebug Team Read Next > Einish Cancel Select a directory to search for existing Eclipse projects. Select a directory: Select a directory: C# Select a directory: C# Select adje: C# Select adje: Select adje: C# Select All Select All Select All Select All Select All Select All Refresh Select All Refresh                                                                                                    |
| Nutry Debug Nutry Debug Team Team Cancel Sc Import Cancel Sc Import Cancel Sc Import Cancel Sc Import Projects Select a directory to search for existing Eclipse projects. Select root directory: C# Select a directory: C# Select greater a directory: C# Select a directory: C# Select a directory: C# Select a directory: C# Select a directory: C# Select a directory: C# Select a directory: C# Select a directory: C# Select a directory: C# Select a directory: C# Select a directory: C# Select adject a directory: C# Select adject adject                                                                                                    |
| Import   Select not directory:   Select a directory to search for existing Eclipse projects.     Select a directory:   Select archive file:   C*#polarfire-soc-bare-metal-examples-   .zip   Browse   Browse   Projects:   mpfs-emmc-sd-write-read (polarfire-soc-bare-metal-examples-   /driver-examples/mss/mss-gpio/mpfs-gpic   /driver-examples/mss/mss-gpio/mpfs-gpic   /driver-examples/mss/mss-gpio/mpfs-hal-co   /driver-examples/mss/mss-gpio/mpfs-hal-co   /driver-examples/mss/mss/mpfs-hal-co   /driver-examples/mss/mss/mpfs-hal-co   /driver-examples/mss/mss/mpfs-hal-co   /driver-examples/mss/mss/mpfs-hal-co   /driver-examples/mss/mss/mpfs-hal-co   /driver-examples/mss/mss/mpfs-hal-co   /driver-examples/mss/mss/mpfs-hal-co   /driver-examples/mss/mss/mpfs-hal-co   /driver-examples/mss/mss/mpfs-hal-co   /driver-examples/mss/mss/mpfs-hal-co   /driver-examples/mss/mss/mpfs-hal-co   /driver-examples/mss/mss/mpfs-hal-co   /driver-examples/mss/mss/mpfs-hal-co   /driver-examples/mss/mss/mss/mpfs-hal-co                                                                                                    |
| Import     Select a directory to search for existing Eclipse projects.     Select root directory:     Select archive file:     C:#polarfire-soc-bare-metal-examples-        /driver-examples/mss/mss-gpio/mpfs-gpic     Projects:     mpfs-endrc.oremark (polarfire-soc-bare-metal-examples-        /driver-examples/mss/mss-gpio/mpfs-gpic     /driver-examples/mss/mss-gpio/mpfs-gpic     /driver-examples/mss/mss-gpio/mpfs-gpic     /driver-examples/mss/mss-gpio/mpfs-gpic     /driver-examples/mss/msfs-hal-or                                                                                                    |
|                                                                                                    |
| Import       Projects         Select a directory to search for existing Eclipse projects.       Import Projects         Select a directory to search for existing Eclipse projects.       Import Projects         Select a directory:       C#         Select archive file:       C#polarfire-soc-bare-metal-examples- zip         Projects:       Impfs-emmc-sd-write-read (polarfire-soc-bare-metal-examples- /driver-examples/mss/mss-gpio/mpfs-gpis / driver-examples/mss/mss-gpio/mpfs-gpis / driver-examples/mss/mss-gpio/mpfs-hal-co         Impfs-hal-coremark (polarfire-soc-bare-metal-examples- /driver-examples/mss/mss/mpfs-hal/mpfs-hal-co       Select All         Impfs-hal-cdr-demo (polarfire-soc-bare-metal-examples- /driver-examples/mss/mss/mpfs-hal/mpfs-hal-co       Select All                                                                                                    |
| SC Import       Import Projects     Import Projects       Select a directory to search for existing Eclipse projects.     Import Projects       Select root directory:     Select a directory:       Select archive file:     C:¥polarfire-soc-bare-metal-examples- zip       Projects:     Browse       mpfs-emmc-sd-write-read (polarfire-soc-bare-metal-examples- nmpfs-gpic/driver-examples/mss/mss-mmc/mp ^ / driver-examples/mss/mss-gpio/mpfs-gpic / driver-examples/mss/mss-gpio/mpfs-gpic / driver-examples/mss/mpfs-hal-or       mpfs-hal-coremark (polarfire-soc-bare-metal-examples- / driver-examples/mss/mpfs-hal-or       mpfs-hal-ddr-demo (polarfire-soc-bare-metal-examples- / driver-examples/mss/mpfs-hal/mpfs-hal-or                                                                                                    |
| sc Import Projects<br>Select a directory to search for existing Eclipse projects.<br>Select roo1 directory: C¥<br>Select archive file: C:¥polarfire-soc-bare-metal-examples-<br>Projects:<br>mpfs-emmc-sd-write-read (polarfire-soc-bare-metal-examples-<br>mpfs-pioi-interrupt (polarfire-soc-bare-metal-examples-<br>mpfs-hal-coremark (polarfire-soc-bare-metal-examples-<br>mpfs-hal-coremark (polarfire-soc-bare-metal-examples-<br>mpfs-hal-coremark (polarfire-soc-bare-metal-examples-<br>mpfs-hal-coremark (polarfire-soc-bare-metal-examples-<br>mpfs-hal-coremark (polarfire-soc-bare-metal-examples-<br>mpfs-hal-ddr-demo (polarfire-soc-bare-metal-examples-<br>Mirver-examples/mss/mpfs-hal/mpfs-hal-or<br>Mirver-examples/mss/mpfs-hal/mpfs-hal-or<br>Mirver-examples/mss/mpfs-hal/mpfs-hal-or<br>Mirver-examples/mss/msfs-hal/mpfs-hal-or<br>Mirver-examples/mss/msfs-hal/mffs-hal-or<br>Mirver-examples/mss/msfs-hal/mffs-hal-or<br>Mirver-examples/mss/msfs-hal/mffs-hal-or<br>Mirver-examples/mss/msfs-hal/mffs-hal-or<br>Mirver-examples/msfs/msfs-hal/mffs-hal-or<br>Mirver-examples/msfs/msfs/msfs-hal/mffs-hal-or<br>Mirver-examples/msfs/msfs/msfs/msfs/msfs/msfs/msfs/ms                                                                                                    |
| Import Projects         Select a directory to search for existing Eclipse projects.         Select root directory:       C¥         Select archive file:       C¥polarfire-soc-bare-metal-examples-<br>mpfs-emmc-sd-write-read (polarfire-soc-bare-metal-examples-<br>mpfs-hal-coremark (polarfire-soc-bare-metal-examples-<br>mpfs-hal-coremark (polarfire-soc-bare-metal-examples-<br>mpfs-hal-coremark (polarfire-soc-bare-metal-examples-<br>mpfs-hal-ddr-demo (polarfire-soc-bare-metal-examples-<br>mpfs-hal-ddr-demo (polarfire-soc-bare-metal                                                                                                    |
| Select a directory to search for existing Eclipse projects.         Select root directory:       Select archive file:       Browse         Select archive file:       C:¥polarfire-soc-bare-metal-examples-       zip       Browse         Projects:       growse       Browse       Select All         mpfs-emmc-sd-write-read (polarfire-soc-bare-metal-examples-       /driver-examples/mss/mss-gpio/mpfs-gpic       Select All         mpfs-hal-coremark (polarfire-soc-bare-metal-examples-       /driver-examples/mss/mpfs-hal/mpfs-hal-coremark (polarfire-soc-bare-metal-examples-       /driver-examples/mss/mpfs-hal/mpfs-hal-coremark (polarfire-soc-bare-metal-examples-                                                                                                    |
| Select a directory to search for existing Eclipse projects.         Select roo1 directory:       C.¥         Select archive file:       C.¥polarfire-soc-bare-metal-examples-         Zip       Browse         Browse       Browse         Projects:       ////////////////////////////////////                                                                                                    |
| Select root directory:       C¥       Browse         Select archive file:       C:¥polarfire-soc-bare-metal-examples-       zip       Browse         Projects:       mpfs-emmc-sd-write-read (polarfire-soc-bare-metal-examples-       /driver-examples/mss/mss-mmc/mp ^       Select All         mpfs-gpio-interrupt (polarfire-soc-bare-metal-examples-       /driver-examples/mss/mss-gpio/mpfs-gpic       Select All         mpfs-hal-coremark (polarfire-soc-bare-metal-examples-       /driver-examples/mss/mpfs-hal/mpfs-hal-coremark (polarfire-soc-bare-metal-examples-       Rgfresh                                                                                                    |
| Select <u>a</u> rchive file:     C:¥polarfire-soc-bare-metal-examples                                                                                                    |
| Projects:                                                                                                    |
| mpfs-emmc-sd-write-read (polarfire-soc-bare-metal-examples-       /driver-examples/mss/mss-mmc/mp ^         mpfs-gpio-interrupt (polarfire-soc-bare-metal-examples-       /driver-examples/mss/mss-gpio/mpfs-gpic         mpfs-hal-coremark (polarfire-soc-bare-metal-examples-       /driver-examples/mss/mpfs-hal-coremark (polarfire-soc-bare-metal-examples-         mpfs-hal-ddr-demo (polarfire-soc-bare-metal-examples-       /driver-examples/mss/mpfs-hal/mpfs-hal-coremark (polarfire-soc-bare-metal-examples-                                                                                                    |
| mpfs-gpio-interrupt (polarfire-soc-bare-metal-examples-<br>mpfs-hal-coremark (polarfire-soc-bare-metal-examples-<br>mpfs-hal-ddr-demo (polarfire-soc-bare-metal-examples-<br>mpfs-hal-ddr-demo (polarfire-soc-bare-metal-examples-<br>mpfs-hal-ddr-demo (polarfire-soc-bare-metal-examples-<br>metal-examples-<br>metal-examples-                                                                                                    |
| mpts-hal-coremark (polarfire-soc-bare-metal-examples-<br>mpts-hal-ddr-demo (polarfire-soc-bare-metal-examples-<br>/driver-examples/mss/mpts-hal/mpts-hal-<br>/driver-examples/mss/mpts-hal/mpts-hal-<br>Refresh                                                                                                    |
|                                                                                                    |
| mpfs-hal-power-saving-demo (polarfire-soc-bare-metal-examples- /driver-examples/mss/mpfs-hal/                                                                                                    |
| mpfs-hal-run-from-ddr-u54-1 (polarfire-soc-bare-metal-examples-                                                                                                    |
| Ontions                                                                                                    |
| Search for nested projects                                                                                                    |
| ✓ Copy projects into workspace                                                                                                    |
| Close newly imported projects upon completion                                                                                                    |
| Hide projects that already exist in the workspace                                                                                                    |
| Working sets                                                                                                    |
| Add project to working sets New                                                                                                    |
| Working sets: Vortex Select                                                                                                    |
|                                                                                                    |
|                                                                                                    |
|                                                                                                    |
| < Back         Next >         Einish         Cancel                                                                                                    |

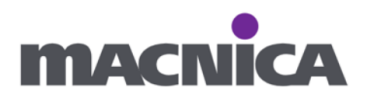

## (4) mss\_sw\_config.h $\mathcal{O}$

161 行目にて#define DDR\_BASE\_BOARD のコメントアウトを解除します。

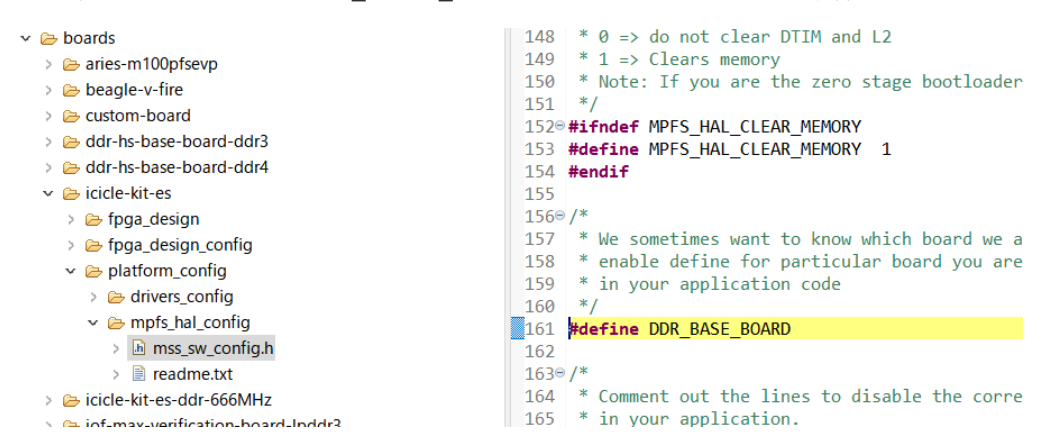

## (5) mss\_sw\_config.h O

#### #define DEBUG\_DDR\_INIT と#define DEBUG\_DDR\_RD\_RW\_FAIL を

確認します。もしコメントアウトされていたら解除します。

```
199 * See the weak function setup_ddr_
200 * If you need to edit this functic
201 * weak declaration in your applica
202 * */
203 #define DEBUG_DDR_INIT
204 #define DEBUG_DDR_RD_RW_FAIL
205<sup>©</sup> //#define DEBUG_DDR_RD_RW_PASS
206 //#define DEBUG_DDR_CFG_DDR_SGMII_P
207 //#define DEBUG_DDR_DDRCFG
```

- ⑥ 必要に応じて baremetal example にデフォルトで入っている MSS の 構成ファイル(xml ファイル)を差し替えます。
   2 回目のビルドなど、既に xml から生成された fpga\_design\_config フォルダが ある場合は ビルド前に中身を削除します。
- ⑦ Buid Configurations が妥当かどうか(違い開発キットが選択されていないか等)

|                        | Build Configurations        | >                    | Set Active                                                     | >                                                                 | 1 Aries-m100pfsevp-LIM-Debug (DDR4 on Aries M100PFS SOM. Deb        |  |  |  |
|------------------------|-----------------------------|----------------------|----------------------------------------------------------------|-------------------------------------------------------------------|---------------------------------------------------------------------|--|--|--|
|                        | Build Targets               | >                    | Manage                                                         |                                                                   | 2 Aries-m100pfsevp-eNVM-Scratchpad-Release (DDR4 on Aries M1        |  |  |  |
|                        | Index                       | > Build All 3 Custom | 3 Custom-Board-LIM-Debug (Use this config to debug DDR on your |                                                                   |                                                                     |  |  |  |
|                        | Profiling Tools > Clean All | Clean All            |                                                                | 4 DDR3-LIM-Debug (HS-BaseBoard (Microchip internal). eNVM Rel     |                                                                     |  |  |  |
| 0                      | Run As                      | As > Build Selected  |                                                                | 5 DDR3-eNVM-Scratchpad-Release (HS-BaseBoart (Microchip           |                                                                     |  |  |  |
| Debug As<br>Profile As | Debug As                    | >                    |                                                                |                                                                   | 6 DDR4-LIM-Debug (HS-BaseBoard (Microchip internal). Debug build    |  |  |  |
|                        | Profile As                  | >                    |                                                                |                                                                   | 7 DDR4-eNVM-Scratchpad-Release (HS-BaseBoard (Microchip intern      |  |  |  |
|                        | Restore from Local History  |                      |                                                                |                                                                   | 8 Icicle-Kit-DDR-666MHz-eNVM-Scratchpad-Release (LPDDR4 at 66       |  |  |  |
|                        | cppcheck                    | >                    |                                                                | ~                                                                 | 9 Icicle-Kit-LIM-Debug (LPDDR4 on Icicle kit. Debug build for LIM.) |  |  |  |
| **                     | Run C/C++ Code Analysis     | + + Code Analysis    |                                                                | 10 Icicle-Kit-eNVM-Scratchpad-Release (LPDDR4 on Icicle kit. eNVM |                                                                     |  |  |  |

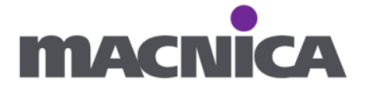

ご確認ください

- ⑧ mpfs-hal-ddr-demo プロジェクトをビルドします。
- ⑨ ボードの電源を入れます。(もし既にデバッガからソフトウェアを走らせている 場合、一度電源を落として再投入して下さい。)
- ⑩ デバッグを実行します。
- Terminal を立ち上げます。
- 12 デバッガを Run します。

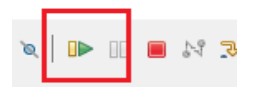

 Terminal に表示されたログをテキストファイルにコピー&ペーストし、 保存します。

Start training. TIP CFG PARAMS:07CFE02F dpc bits: 00050422 CFG DDR SGMII PHY->rpc156.rpc156 = 00000001 Spare bit value: 0000A000 PCODE = 00000017NCODE = 0000001Caddr cmd value: 00000000 bclk\_sclk\_offset\_value: 0000000 dpc\_vrgen\_v\_value: 00000000 dpc\_vrgen\_h\_value: 00000000 dpc vrgen vs value: 00000000 tip\_cfg\_params: 07CFE02F bclk phase 00000300 bclk sclk offset value 00000005 ca\_indly 00000000 vref 00000005 a5\_dly\_max:00000000 a5\_dly\_min:00000080 a5\_dly\_min\_last:00000080 range\_a5:FFFFFF80 deltat:00000080 in\_window:00000000 vref\_answer:00000080 ca indly 00000000 vref 00000006 a5 dly max:00000000 a5 dly min:00000080 a5\_dly\_min\_last:00000080 range\_a5:FFFFFF80 deltat:00000080 in\_window:00000000 vref\_answer:00000080

⑭ 最初にインストールした Memory Log Analyzer GUI を開きます。

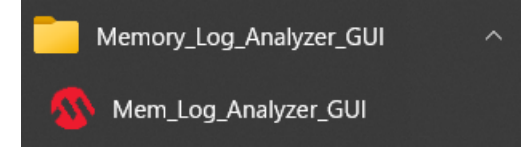

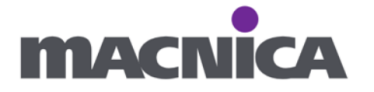

15 ログを保存したテキストファイルを選択します。

| Memory Log Analyzer GUI   | 1.4      |          | -   |      |
|---------------------------|----------|----------|-----|------|
| Міскоснір                 |          |          |     | He   |
|                           | Memory L | og Analy | zer |      |
| PolarFirea SoC            | DDR4     |          |     |      |
| lease select the log file |          |          |     |      |
|                           |          |          |     |      |
|                           | 2        | 1.       |     | _    |
|                           | Kesu     | lit      |     |      |
|                           |          |          |     |      |
|                           |          |          |     |      |
|                           |          |          |     |      |
|                           |          |          |     |      |
|                           |          |          |     |      |
|                           |          |          |     |      |
|                           |          |          |     |      |
|                           |          |          |     |      |
|                           |          |          |     |      |
|                           |          |          |     |      |
|                           |          |          |     |      |
|                           |          |          |     | <br> |

# 16 結果が表示されます。

| Memory Log Analyzer GUI v1.4                                                                                                    | -                                |    |
|----------------------------------------------------------------------------------------------------|----------------------------------|----|
| <u>у</u> Міскоснір<br>М                                                                                                    | lemory Log Analyzer              | He |
| PolarFirea SoC ∨                                                                                                    | DDR4 Y                           |    |
| lease select the log file                                                                                                    |                                  |    |
| C:¥                                                                                                    | .bxt                             |    |
|                                                                                                    | Result                           |    |
| CA Training Pass<br>Write Levelling Pass<br>Read Gate Training Pass<br>Read DQDQS Training Pass<br>Write Calibration Pass<br>Sanity Check Pass | Message X<br>Training Pass<br>OK |    |

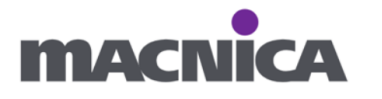

⑪ Training が fail している場合、Help から Workaround を確認可能です。

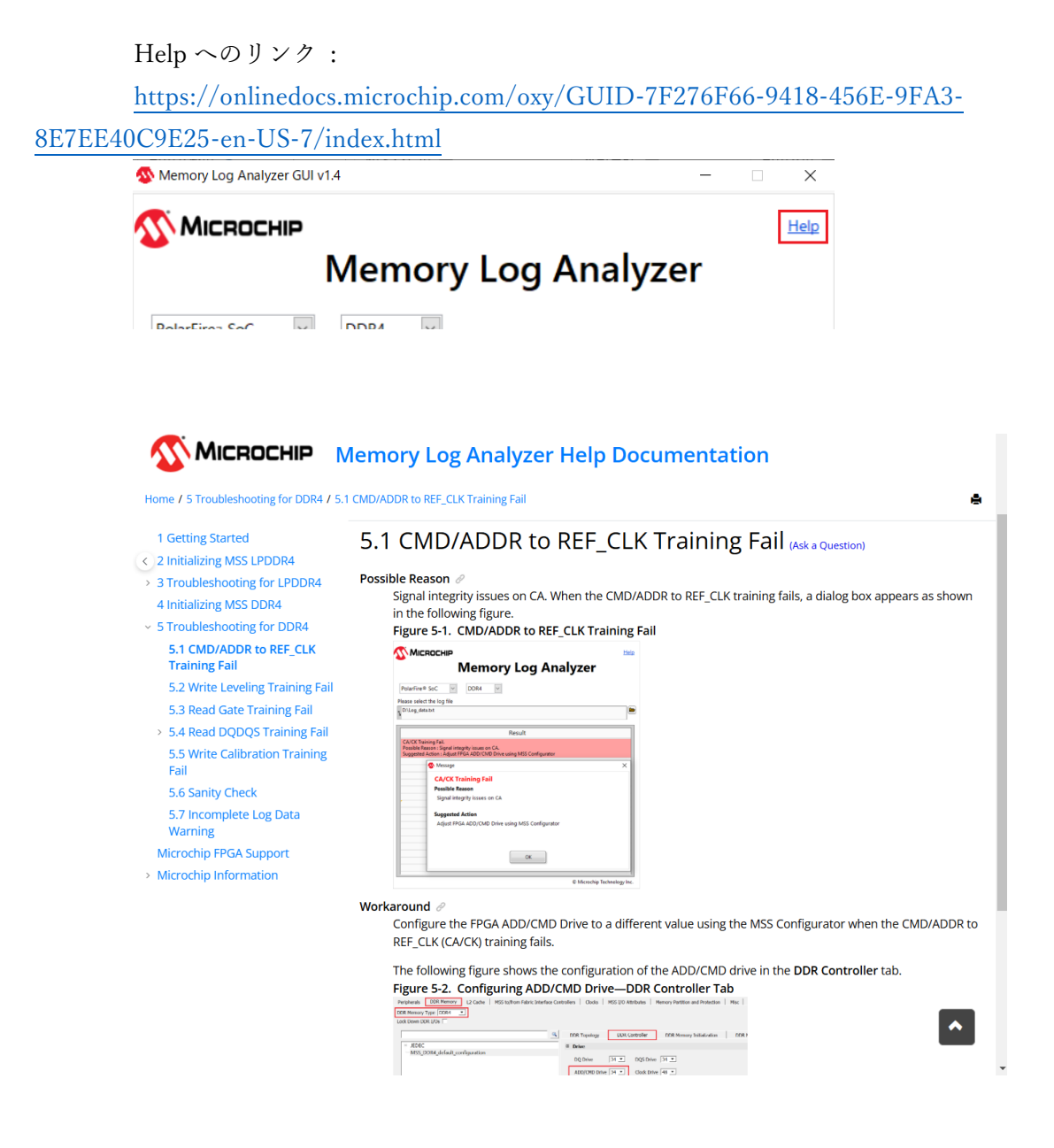

以上

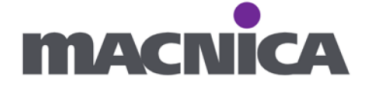

## 変更履歴

| リビジョン | 日付      | 概要   |
|-------|---------|------|
| V1    | 2024年1月 | 新規作成 |
|       |         |      |

### 免責およびご利用上の注意

1. 弊社より資料を入手されましたお客様におかれましては、下記の使用上の注意を一読いただいた上でご使用ください。

- 2. 本資料は予告なく変更することがあります。
- 本資料の作成には万全を期していますが、万一ご不明な点や誤り、記載漏れなどお気づきの点がありましたら、
   本資料を入手されました下記代理店までご一報いただければ幸いです。
   株式会社マクニカ ホームページ https://www.macnica.co.jp/
- 本資料で取り扱っている回路、技術、プログラムに関して運用した結果の影響については、責任を負いかねますので あらかじめご了承ください。
- 本資料は製品を利用する際の補助的な資料です。製品をご使用になる際は、各メーカ発行の英語版の資料も あわせてご利用ください。

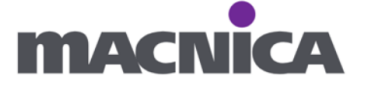